# UNIVERSIDAD DE SAN CARLOS DE GUATEMALA

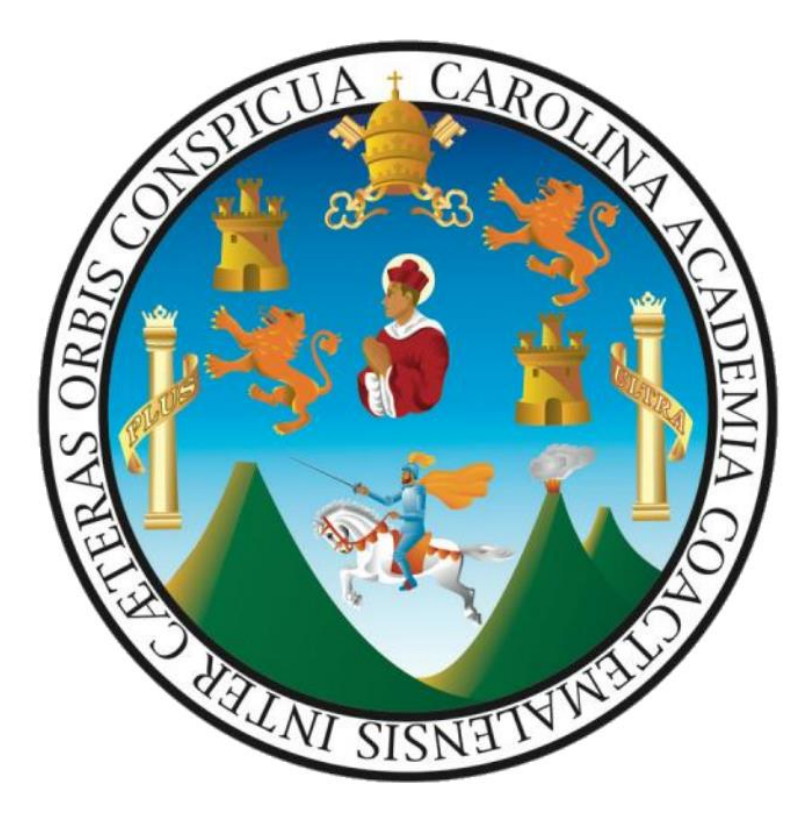

# Sistema Integrado de Información Financiera Módulo de Gestión Automatizada de Compras

Guía para modalidad de compra: Compra Directa por Orden de Compra

Perfil de Tesorero y/o Auxiliar de tesorería

# INDICE GENERAL

| Intr | oducción                                                                       | 3 |
|------|--------------------------------------------------------------------------------|---|
| 1.   | Certificación Presupuestal de Solicitudes de Compra, Modalidad Orden de Compra | 4 |
| 2.   | Iniciar proceso de compra por Orden de Compra                                  | 4 |
| 3.   | Certificación de disponibilidad presupuestal de orden de compra1               | 1 |
| 4.   | Recepción de Bienes / Servicios12                                              | 2 |
| 5.   | Liquidación de expedientes por Orden de Compra1                                | 7 |
| 6.   | ANEXO22                                                                        | 1 |

### Introducción

El presente documento es una guía para la operación del Módulo de Gestión Automatizada de Compras del Sistema Integrado de Información Financiera de la Universidad de San Carlos de Guatemala - Fase II, dirigido a Tesoreros, Auxiliares de Tesorería, Oficinistas y personal que se involucra durante el proceso de adquisición de bienes y servicios así como también de otro tipo de gastos de carácter administrativo necesarios para el cumplimiento de los objetivos que cada unidad ejecutora conlleva. A continuación se presenta un ejemplo que contendrá los pasos precisos para completar el proceso de compra, en éste caso será del Régimen de Compra por Orden de Compra.

Para resolución de dudas respecto de los pasos ilustrados en éste documento, deberán canalizarse como primera instancia a través del correo electrónico <u>siif@usac.edu.gt</u>.

# 1. Certificación Presupuestal de Solicitudes de Compra, Modalidad Orden de Compra

Todo proceso de compra por orden de compra se origina a partir de una solicitud de compra, y el proceso de elaboración de solicitud de compra es idéntico al descrito en los procesos de compra por fondo fijo o documento pendiente por lo que no abordaremos este tema en esta guía, si desea mayor información al respecto puede abocarse a las guías antes mencionadas.

El proceso de certificación presupuestal de una solicitud de compra utilizada en un proceso de compra por orden de compra es idéntico al descrito en los procesos para certificación de solicitudes de compra utilizadas en compras por fondo fijo y documento pendiente por lo que tampoco entraremos en detalle sobre ese procedimiento.

Solo haremos mención de una nueva forma de acceder a la página para certificación presupuestal, y para ello es necesario seleccionar la pestaña "Proceso de Compra", seleccionamos la modalidad de compra "Compra Directa por Orden de Compra" y finalmente dentro de las opciones desplegadas "Certificación de Documentos por Tesorería (Solicitud de compra, Orden de compra)"

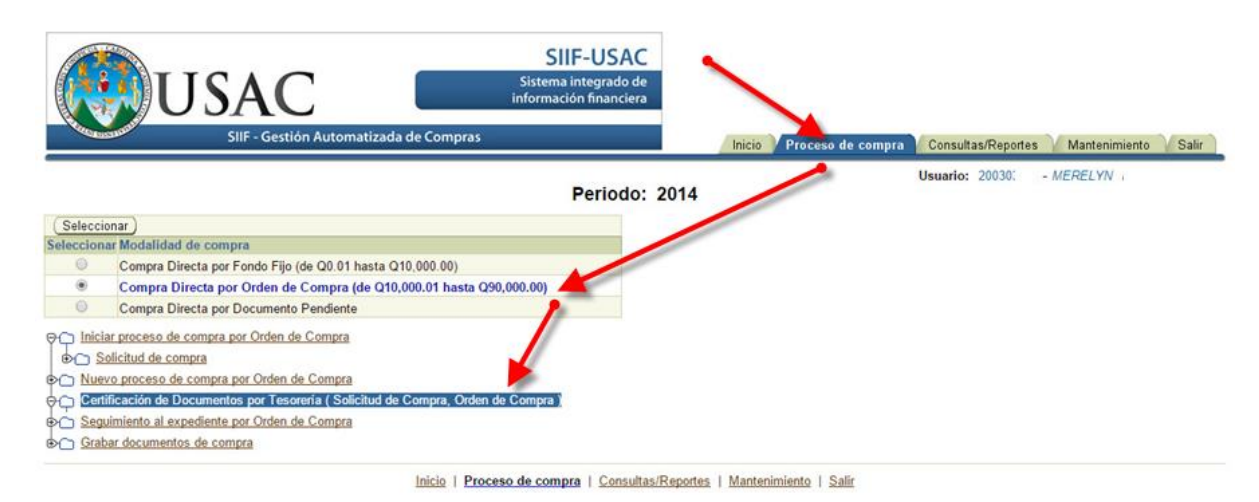

#### 2. Iniciar proceso de compra por Orden de Compra

Para iniciar un proceso de orden de compra es necesaria la creación de un expediente. Para ello seleccionamos la pestaña "Proceso de compra", seguido de la modalidad de compra "Compra directa por Orden de Compra", dentro de las opciones desplegadas seleccionar "Nuevo proceso de compra por Orden de Compra", finalmente "Crear expediente"

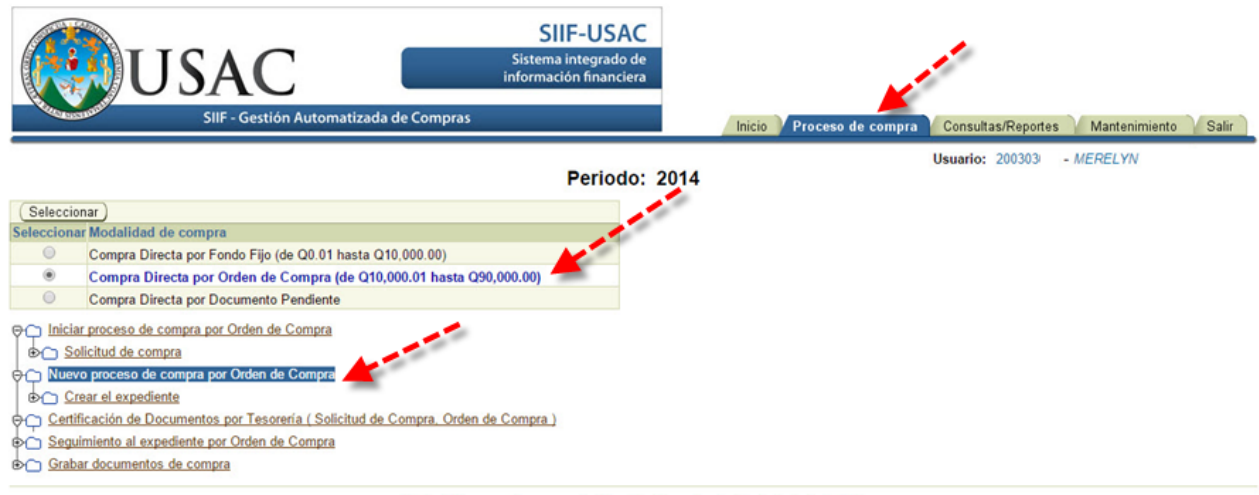

Inicio | Proceso de compra | Consultas/Reportes | Mantenimiento | Salir

El sistema presenta un formulario en donde es necesario ingresar los datos referentes al nuevo expediente, seleccione el subprograma, ingrese la fecha de apertura o de inicio del expediente, ingrese el número de operación de Guatecompras (NOG) y finalmente una descripción general. Luego de ingresar los datos requeridos haga clic sobre el botón "Guardar Cambios". No debe olvidar introducir el número de operación de Guatecompras (NOG) ya que se utilizará para desplegarlo en la orden de compra.

| Crear Expedi   | iente                                                                                   |    |
|----------------|-----------------------------------------------------------------------------------------|----|
| No. Expec      | diente                                                                                  | 10 |
| * Subprog      | grama 4.1.11.1.01. DIRECCION Y SERVICIOS                                                | •  |
| Fecha de ap    | ertura 12-11-2014                                                                       |    |
|                | NOG 3256415945                                                                          |    |
| 1000           | Número de Operación de Guatecompras                                                     |    |
| Descripción ge | eneral Expediente de liquidación de compra de tres equipos<br>completos de computación. |    |

Inicio | Proceso de compra | Consultas/Reportes | Mantenimiento | Salir

Luego de guardar los datos introducidos, el sistema genera un número de expediente, tome nota de este número ya que servirá para cualquier operación que desee hacer sobre el expediente de orden de compra.

Recuerde que al certificar una solicitud de compra se genera un registro de comprometido en la Ejecución Presupuestal, pero con fines de identificar de mejor forma cada movimiento dentro de la Ejecución Presupuestal, se debe anular el registro de compromiso de cada solicitud de compra y generar un único compromiso identificado con el número de la orden de compra y consolidando todas las solicitudes de compra que dieron origen a este proceso de compra.

El proceso de anular el compromiso de cada solicitud de compra se puede hacer de dos formas:

- a) Utilizar la opción para "Liberar fondos comprometidos no utilizados"
- b) Asociar la solicitud de compra al expediente

En esta guía se explicara solo la segunda opción, y para ello seleccione cada una de las solicitudes de compra y asóciela al expediente haciendo clic sobre el botón "Agregar solicitud al expediente", esto hará que la solicitud de compra quede vinculada al expediente de orden de compra y en la Ejecución Presupuestal se genere un ajuste negativo para liberar los fondos comprometidos con la solicitud de compra seleccionada.

El proceso de liberación de fondos no se puede deshacer por lo que si usted decide quitar una solicitud de compra ya asociada a un expediente, deberá acceder al programa de Ejecución Presupuestal y borrar manualmente el ajuste que generó el sistema al asociar la solicitud con el expediente.

| diente Adju | ntar las so | licitudes de o          | compra Elal                                                                       | porar orden de compra<br>Periodo: 2014 |             |                 | Usua                      | ario: 2003 |
|-------------|-------------|-------------------------|-----------------------------------------------------------------------------------|----------------------------------------|-------------|-----------------|---------------------------|------------|
| Expedier    | No.         | 20150812<br>Correlativo | 21<br>Descripción                                                                 | Agregar Solicitud al Expediente >      | Seleccionar | No.             | Correlativo<br>de sistema | Descript   |
|             | 505         | 24-2015                 | Compra de 4<br>computadoras<br>de escritorio<br>para personal<br>de la tesorería. | < Quitar solicitud del expediente      | Selectional | No rows<br>yet. | de ansterina              | Descript   |

Inicio | Proceso de compra | Consultas/Reportes | Mantenimiento | Salir

Luego de adjuntar las solicitudes de compra al expediente debe generar la orden de compra, para ello haga clic sobre el enlace "Elaborar orden de compra" y en la página que se muestra haga clic sobre el botón "Crear orden de compra".

| USAC<br>SIIF - Gestión Automatizada de Com                                                                                                    | SIIF-USAC<br>Sistema integrado de<br>información financiera<br>pras |
|----------------------------------------------------------------------------------------------------|---------------------------------------------------------------------|
| /olver al seguimiento del expediente<br>Crear expediente Adjuntar las solicitudes de con                                                                                                    | Elaborar orden de compra<br>Periodo: 2014                           |
| Expediente No. 201508121<br>NOG. 3256415945<br>Unidad Ejecutora o Dependencia: DIRECCION Y SERVICIOS<br>Detalles: Expediente de liquidación de compra de tres equipos complet<br>de computación.<br>@ CONSEJO No ha creado una orden de compra, pulse el<br>botón "Crear orden de compra"<br>Crear orden de compra | tos                                                                 |

Al momento de presionar el botón "Crear orden de compra" el sistema presentará un formulario en donde debe ingresar cada uno de los datos solicitados. Ingrese los datos requeridos y luego haga clic sobre el botón "Grabar".

| No. Impreso en Orden de Compra               | 99887766        |                                   |             |
|----------------------------------------------|-----------------|-----------------------------------|-------------|
| No. de emisión                               | 455             | Ingrese solo numeros sin el añ    | o o guiones |
| Año de emisión                               | 2014            | El año de emisión lo asignará     | el sistema. |
| Fecha de la orden de compra                  | 12-11-2014      |                                   |             |
| N.I.T. del proveedor                         | 19600399        |                                   |             |
| Proveedor                                    | JULIO MORA      | LES                               |             |
| Dirección del proveedor                      | 0 calle 8-84 zo | ona 15, Ciudad Capital, Guatemala |             |
| Contrato abierto No.                         |                 |                                   |             |
| Otros                                        |                 |                                   |             |
| Condiciones de entrega                       | INMEDIATA       |                                   |             |
| Condiciones de pago                          | CONTRA EN       |                                   |             |
| Fecha de entrega                             | 14-11-2014      |                                   |             |
| Elaborador por                               | 200:            | MERELYN .                         | ~ 1         |
| Nombre de quien certifica disponibilidad     | 200             | MERELYN /                         | ~ 1         |
| Nombre Jefe Unidad o Jefe Depto. Proveeduria | 156:            | LEONIDAS                          |             |
| Autoridad responsable                        | 156:            | LEONIDAS                          |             |
| Auditor revisor                              | 126             | FILADELFO                         |             |
| * Tipo de adjudicación                       | Adjudicacion    | Total (un proveedor)              |             |
| * Forma de pago                              | Pago Total ( u  | in solo pago) 🔻                   |             |
| Cantidad de pagos                            | 1               |                                   |             |
| * Mostrar partidas para certificación        | SI 🔻            |                                   |             |

Una vez ingresada la información requerida, deberá agregar el detalle de los bienes o servicios a adquirir, para lo cual existen dos opciones, agregar el detalle de bienes o servicios manualmente o bien generar el detalle de bienes o servicios a partir de la solicitud de compra asociada al expediente, en este ejemplo veremos la opción de agregar detalle manualmente.

En la parte inferior del formulario presionar el botón "Agregar detalle manualmente"

| (Editors) (Parma II Assessed datalla manualmente) Casaras datallas |           |                       |                |                                     |
|--------------------------------------------------------------------|-----------|-----------------------|----------------|-------------------------------------|
| Fila                                                               | Unidad de | Precio total Calcular |                | No. de Agrupar<br>filas en con fila |
| Seleccionar No. Cantidad Descripcion del bien o servicio           | medida    | sin I.V.A. I.V.A.     | I.V.A. Rengion | blanco: No.                         |

El sistema presenta un pequeño formulario en donde es necesario ingresar la información del bien o servicio. Una vez finalizado el ingreso haga clic sobre el botón "Grabar".

| Gaiitidau                                                                   | 3                                                                                                    |                                                     |                                                                              |                  |
|-----------------------------------------------------------------------------|----------------------------------------------------------------------------------------------------|-----------------------------------------------------|------------------------------------------------------------------------------|------------------|
| Descripción del bien o servicio                                             | Equipos completos de computación marca Dell, serie Plus 2015, r                                                                                                    | nonitor plano LC                                    | :D de 22 ",                                                                  |                  |
| Precio total sin I.V.A.<br>Renglón presupuestal                             | 36850<br>3 28 EQUIPO DE COMPUTO (4.1.11.101.328)                                                                                                    |                                                     |                                                                              | <b>v</b>         |
|                                                                             |                                                                                                    |                                                     |                                                                              |                  |
| Calcular I.V.A.<br>I.V.A.<br>Unidad de medida                               | 31 ▼<br>4422.0 Si usted eligió calcular IVA, puede deja<br>UNIDAD ▼<br>(Grabar) (Cancelar ( deshacer camb                                                                                                    | ar en blanco esta<br>ios ) )                        | a casilla y el sistema hará el                                               | cálculo del IVA. |
| Calcular I.V.A.<br>I.V.A.<br>Unidad de medida                               | Si     V       4422.0     Si usted eligió calcular IVA, puede deja       UNIDAD     V       Grabar     Cancelar ( deshacer camb       alle manualmente )     Generar detalles de SIC-01 )                           | ar en blanco esta<br>ios ) )                        | a casilla y el sistema hará el                                               | cálculo del IVA. |
| Calcular I.V.A.<br>I.V.A.<br>Unidad de medida<br>ditar Borrar   Agregar det | Si     •       4422.0     Si usted eligió calcular IVA, puede deji       UNIDAD     •       Grabar     Cancelar ( deshacer camb       alle manualmente     (Generar detalles de SIC-01)       • del bien o servicio | ar en blanco esta<br>ios ) )<br>Unidad de<br>medida | a casilla y el sistema hará el<br>Precio total sin Calcular<br>I.V.A. I.V.A. | cálculo del IVA. |

Inicio | Proceso de compra | Consultas/Reportes | Mantenimiento | Salir

"Precio total sin I.V.A." se refiere al precio unitario sin I.V.A. multiplicado por la cantidad a comprar.

En "Calcular I.V.A." seleccione "SI" cuando el proveedor se encuentre inscrito bajo un régimen que genera I.V.A., de lo contrario seleccione el valor "NO".

Es recomendable utilizar el programa ExenIVA para determinar el monto real de la exención de I.V.A. y ya sabiendo el monto total de I.V.A., ajustar los montos de I.V.A. por ítem de tal forma que la suma del I.V.A. de cada ítem de lo mismo que el total de la exención de I.V.A.

Para poder visualizar el documento de Orden de Compra seleccionamos el enlace "ver PDF de Orden de Compra" ubicado en la parte inferior del formulario.

|                        |                                       |                                                   | Caral Sec.      | ALCONTRACTOR FILME      |                      |                                            |                |
|------------------------|---------------------------------------|---------------------------------------------------|-----------------|-------------------------|----------------------|--------------------------------------------|----------------|
|                        |                                       | Autoridad responsable                             | 156             | LEONIDAS                |                      |                                            |                |
|                        |                                       | Auditor revisor                                   | 1261            | FILADELFO               |                      |                                            | 1              |
| - Tipo de adjudicación |                                       |                                                   | Adjudicacio     | n Total (un proveedor)  |                      |                                            |                |
|                        |                                       | <ul> <li>Forma de pago</li> </ul>                 | Pago Total      | ( un solo pago ) 🔹      |                      | 1                                          |                |
|                        |                                       | Cantidad de pagos                                 | 1               |                         |                      |                                            |                |
|                        | - Mostrar partidas para certificación |                                                   |                 |                         |                      |                                            |                |
|                        |                                       |                                                   | Grabar) (       | Cancelar ( Deshacer cam | kios)) <u>ver PC</u> | )F de Orden de Compra                      |                |
| (Editar) (             | Borrar                                | Agregar detaile manualmente ) ( Genera            | ar detalles de  | SIC-01)                 |                      |                                            |                |
| Seleccionar            | Cantidad                              | Descripción del blen o servicio                   |                 |                         | Unidad de<br>medida  | Precio total sin Calcular<br>I.V.A. I.V.A. | LV.A. Rengion  |
| ۰                      | 3                                     | Equipos completos de computación marca Delt, seri | e Plus 2015. mo | nitor plano LCD de 22 * | UNIDAD               | Q 36,850.00 SI                             | Q.4.422.00 328 |

Se mostrará otra página en la que de forma incrustada se visualizará el PDF de la orden de compra. Para regresar al formulario anterior haga clic sobre el botón "Volver al formulario".

|                                  | USA                                       | C                                                      | Si                                        | SIIF-<br>stema inte<br>ormación f | USAC<br>egrado de<br>financiera                |                               |        |
|----------------------------------|-------------------------------------------|--------------------------------------------------------|-------------------------------------------|-----------------------------------|------------------------------------------------|-------------------------------|--------|
| ormulario                        | SIIF -                                    | Gestión Automatizad                                    | da de Compras                             |                                   |                                                | Inio                          | cio    |
| UNIDAD                           | NIT USAC<br>255117-9<br>FIECUTORA O DEPEN | NOG<br>3256415945<br>DENCIA :<br>TERINARIA V ZOOTECNIA | No. De Emisión<br>455                     | Fech<br>12/11/2                   | a<br>014                                       | No, de Expedient<br>201508121 | e      |
| Proveedor:<br>Dirección:<br>Soli | JULIO MORALES                             | Acta de Recepción                                      | Contrato Abierto                          |                                   | Cor                                            | Nit : 1960039<br>diciones     | -9     |
| No.                              | 505 - 2014<br>Fecha<br>10/11/2015         | No.<br>Acta de Calificación<br>No.                     | No.<br>Otros                              | de er<br>de p                     | ntrega : <u>INMEDIA</u><br>ago : <u>CONTRA</u> | TA<br>ENTREGA                 |        |
| Cantidad                         | -                                         | Gestión de con<br>Descripción del bien o se            | npra y solicitud de fondos par<br>ervicio | a su pago<br>Unidad de<br>Medida  | Val                                            | or en Q.<br>Total             | Renglo |
| 3                                | Equipos completos o<br>LCD de 22 *,       | de computación marca Dell, s                           | serie Plus 2015, monitor plano            | UNIDAD                            | 13,757.33                                      | 41,272.00                     | 328    |
|                                  |                                           |                                                        | ĩ                                         | ÷.                                | , Q, 0                                         | 2 🖰                           |        |

Inicio | Proceso de compra | Consultas/Reportes | Mantenimiento | Sali

Una vez completada la información de la orden de compra deberá trasladar el expediente. Para ello en la parte superior del formulario presionamos sobre el botón "Trasladar expediente"

| Expediente No. 201508121                                         |                    |                                           |  |
|------------------------------------------------------------------|--------------------|-------------------------------------------|--|
| NOG. 3256415945                                                  | -                  |                                           |  |
| Unidad Ejecutora o Dependencia: DIRECCION Y SERVICION            | S official states  |                                           |  |
| Detalles: Expediente de liquidación de compta de tres equipos co | ompletos de com    | iputación.                                |  |
| (Trasladar expediente) (Anular expediente) Histo                 | rial de autorizaci | ones                                      |  |
| No. Impreso en Orden de Compra                                   | 99887766           |                                           |  |
| No. de emisión                                                   | 455                | Ingrese solo numeros sin el año o guiones |  |
| Año de emisión                                                   | 2014               | El año de emisión lo asignará el sistema. |  |
| Fecha de la orden de compra                                      | 12-11-2014         |                                           |  |
| N.I.T. del proveedor                                             | 19600              | 1                                         |  |

Una vez presionado el botón "Trasladar expediente", se muestra una ventana emergente (Pop-up) en donde debe seleccionar el estado "TRASLADADO" y finalmente presionar sobre el botón "Cambiar estado".

|                                      | Autorizacion - Google Chrome 🚽 🗖                           |
|--------------------------------------|------------------------------------------------------------|
| 10.50.52.1                           | 163:8988/sic/faces/_ADFv_?_afPfm=e8xzfjodz.3&_t=f          |
| Detalle de                           | e autorizaciones                                           |
| Expediente                           | No. 201508121, orden de compra 40, 99887766 emisión No. 45 |
| 2014                                 |                                                            |
| Estado TR                            | ASLADADO 🔻 (Cambiar estado) (Salir)                        |
|                                      | Contract to be                                             |
| Comentario                           | Cambiar estado                                             |
|                                      |                                                            |
|                                      |                                                            |
|                                      |                                                            |
|                                      |                                                            |
| Historial de a                       | UTOFI72CIONES                                              |
| Historial de a                       | Estado Usuario Nombre Fecha Comentario                     |
| Historial de a<br>Id.<br>No rows yet | Estado Usuario Nombre Fecha Comentario                     |

### 3. Certificación de disponibilidad presupuestal de orden de compra

En este ejemplo la certificación de disponibilidad presupuestal la debe realizar el Departamento de Presupuesto, pero para efectos de conocer el procedimiento para certificación presupuestal de orden de compra por parte del tesorero, se detallara a continuación los pasos a seguir:

Debe hacer clic sobre la pestaña "Proceso de compra", seleccionar la modalidad de compra por orden de compra y por último hacer clic sobre el enlace "Certificación de Documentos por Tesorería (Solicitud de compra, Orden de compra)".

|                                                                                                    | SIIF-U<br>Sistema integr<br>información fina                                                                                                    | SAC<br>ado de<br>anciera   |
|----------------------------------------------------------------------------------------------------|----------------------------------------------------------------------------------------------------|----------------------------|
| COLUMN STREET                                                                                                    | SIIF - Gestión Automatizada de Compras                                                                                                    | Inicio / Proceso de compra |
|                                                                                                    |                                                                                                    | Periodo: 2016              |
| (Selecci                                                                                                    | ionar)                                                                                                    |                            |
| Seleccion                                                                                                    | Compre Directo per Eando Eilo (de 00.01 haste 010.000.00)                                                                                                    |                            |
| ۲                                                                                                    | Compra Directa por Orden de Compra (de Q10,000,000)                                                                                                    |                            |
| Ő                                                                                                    | Compra Directa por Documento Pendiente                                                                                                    |                            |
| Inici       Inici       Inici <t< td=""><td>iar proceso de compra por Orden de Compra<br/>evo proceso de compra por Orden de Compra<br/>tificación de Documentos por Tesorería (Solicitud de Compra, Orden de Compra)<br/>ulimiento al expediente por Orden de Compra<br/>exepción de bienes y/o servicios</td><td></td></t<> | iar proceso de compra por Orden de Compra<br>evo proceso de compra por Orden de Compra<br>tificación de Documentos por Tesorería (Solicitud de Compra, Orden de Compra)<br>ulimiento al expediente por Orden de Compra<br>exepción de bienes y/o servicios |                            |
| ⊕ C Liqu                                                                                                    | ildación de expediente                                                                                                    |                            |

En la página de certificación de documentos haga clic sobre la pestaña "Orden de compra" y luego clic sobre la pestaña "Certificar orden de compra". Se mostrarán los expedientes de orden de compra pendientes de certificar, seleccione la orden de compra a certificar y luego haga clic sobre el botón "Certificar disponibilidad" y en la ventana emergente (Pop-up) confirme el cambio de estado.

| CERTIFICACION PRESUPUE<br>Solicitud de compra Solicitud de vie                       | STAL DE          | DOCUMENTOS POR TESC                                             | o combustible Orden de Cor                                                | npra                                         |                                                    |                        |                    |
|--------------------------------------------------------------------------------------|------------------|-----------------------------------------------------------------|---------------------------------------------------------------------------|----------------------------------------------|----------------------------------------------------|------------------------|--------------------|
| Certificación de Orden de C                                                          | ompra            |                                                                 |                                                                           |                                              |                                                    |                        |                    |
| Certificar Orden de Compra                                                           | rar de autoriza  | ciones                                                          |                                                                           |                                              |                                                    |                        |                    |
| Seleccionar                                                                          | No.<br>Expedient | e Descripción general                                           | Tipo del expediente                                                       | DescripcionEstadoExpediente                  | Unidad / Dependencia                               | Código<br>presupuestal | StrEstado          |
| Certificar Disponibilida<br>Objetar Expediente<br>Ver historial de<br>autorizaciones | d 201603021      | COMPRA DE EQUIPO DE<br>COMPUTACION PARA VARIOS<br>DEPARTAMENTOS | Compra Directa por Orden de<br>Compra (de Q10,000.01 hasta<br>Q90,000.00) | TRASLADADO A TESORERIA<br>PARA CERTIFICACION | FACULTAD<br>MEDICINA<br>VETERINARIA Y<br>ZOOTECNIA | 4.1.11                 | OC_TRASLADADO_TESO |
| Certificar Orden de Compra                                                           | ial de autoriza  | ciones                                                          |                                                                           |                                              |                                                    |                        |                    |

#### 4. Recepción de Bienes / Servicios

El proceso de recepción de bienes o servicios consta de dos pasos, primero debe registrar los documentos de soporte que el proveedor entrega, y luego finalizar la etapa de recepción de bienes o servicios.

Para registrar los documentos seleccione la pestaña "Proceso de Compra" y elija la modalidad de compra "Compra Directa por Orden de Compra", dentro de las opciones desplegadas seleccione la opción "Grabar documentos de compra".

|            | SIIF-USAC<br>Sistema integrado de<br>información financiera<br>SIIF - Gestión Automatizada de Compras | Inicio Proceso de compra | Consultas/Reportes Manteni |
|------------|----------------------------------------------------------------------------------------------------|--------------------------|----------------------------|
|            | Periodo: 2014                                                                                         | Usuario: 200303          | - MERELYN                  |
| Selecci    | onar)                                                                                                 |                          |                            |
| Seleccion  | ar Modalidad de compra                                                                                |                          |                            |
| 0          | Compra Directa por Fondo Fijo (de Q0.01 hasta Q10,000.00)                                             |                          |                            |
| ۲          | Compra Directa por Orden de Compra (de Q10,000.01 hasta Q90,000.00)                                   |                          |                            |
| 0          | Compra Directa por Documento Pendiente                                                                |                          |                            |
|            | ar proceso de compra por Orden de Compra                                                              |                          |                            |
| On Nue     | vo proceso de compra por Orden de Compra                                                              |                          |                            |
| OC Cert    | ificación de Documentos por Tesgreria (Solicitud de Compra, Orden de Compra)                          |                          |                            |
| D Seg      | uimiento al expediente por Orden de Compra                                                            |                          |                            |
| Grat       | bar documentos de compra                                                                              |                          |                            |
| The second |                                                                                                    |                          |                            |

Inicio | Proceso de compra | Consultas/Reportes | Mantenimiento | Salir

En la página "Grabar documentos de compra" se mostrará un listado de subprogramas donde debe elegir el subprograma bajo el que se guardara el documento. Una vez seleccionado el subprograma haga clic sobre el botón "Editar /Añadir documentos (Factura / Recibo)",

|                                           | U                                                                              | SAC                                                               |                                                                                                    | Sistema integrado de<br>información financiera                                               |                                                       |                                                                                                    |           |
|-------------------------------------------|--------------------------------------------------------------------------------|-------------------------------------------------------------------|----------------------------------------------------------------------------------------------------|----------------------------------------------------------------------------------------------|-------------------------------------------------------|----------------------------------------------------------------------------------------------------|-----------|
| lver al mer                               | nú principal                                                                   | SIIF - Gesti                                                      | ion Automatizada de Comj                                                                                                    | pras                                                                                         | ucio Proce                                            | eso de compr                                                                                                    | - MERELYN |
|                                           |                                                                                |                                                                   |                                                                                                    | Periodo: 2014                                                                                |                                                       |                                                                                                    |           |
| Código pres                               | supuestal 4.1                                                                  | 1.11.1.01. DIREC                                                  | CCION Y SERVICIOS                                                                                                    | · 🔶                                                                                          | -                                                     |                                                                                                    |           |
| Documen                                   | ntos de una soli                                                               | icitud de compra                                                  | Otros documentos Bú                                                                                                    | squeda por proveedor Búsqueda por nú                                                         | imero de docu                                         | mento                                                                                                    |           |
| rdenar por                                | r fecha de docu                                                                | umento C                                                          | Ordemar por fecha de grabació                                                                                                    | in                                                                                           |                                                       |                                                                                                    |           |
| or default                                | t se muestran                                                                  | documentos de                                                     | los últimos 60 días, puede                                                                                                    | modificar el rango de fechas a consult                                                       | tar                                                   |                                                                                                    |           |
| cha inicia                                | al                                                                             | Fec                                                               | ha final                                                                                                    | Filtrar nor fachas                                                                           |                                                       |                                                                                                    |           |
|                                           |                                                                                |                                                                   |                                                                                                    | a minus por courses y                                                                        |                                                       |                                                                                                    |           |
|                                           |                                                                                |                                                                   |                                                                                                    |                                                                                              |                                                       |                                                                                                    |           |
| Editar / A                                | nagistrados                                                                    | itos (Factura / Re                                                | ecibo) )                                                                                                    |                                                                                              |                                                       |                                                                                                    |           |
| Editar / A                                | na registrados<br>Madir documen<br>ar Detalles                                 | tos (Factura / Re<br>Pectra del<br>documento                      | ecibo)                                                                                                    | Estado del documento                                                                         | Total                                                 | echa<br>trabación                                                                                                    |           |
| Editar / A                                | n registrados<br>viadir documen<br>ar Detalles<br>► Mostrar Es                 | tos (Factura / Re<br>Pecha del<br>documento<br>ditar 30-11-2014   | observiones                                                                                                    | Estado del documento<br>TRAMITANDO_REINTEGRO                                                 | Total 0                                               | echa<br>grabación<br>)5/06/2015                                                                                       |           |
| Editar / A<br>elecciona                   | n registrados<br>Madir documen<br>ar Detalles<br>► Mostrar Ed                  | ntos (Factura / Re<br>Pectra del<br>documento<br>detar 30-11-2014 | ecibo)<br>Observationes<br>JULIO ANRALES<br>NIT 1960 399<br>FACTURA XL 5                                                                                                    | Estado del documento<br>TRAMITANDO_REINTEGRO                                                 | Total 0<br>Q. 25.00 (                                 | Fecha<br>grabación<br>05/06/2015<br>01:29:10                                                                          |           |
| Editar / A<br>Selecciona                  | Afadir documen<br>ar Detailes<br>Mostrar Ed                                    | ntos (Factura / Re<br>Pecha del<br>documento<br>detar 30-11-2014  | ecibo)<br>Obscienciones<br>JULIO IN SRALES<br>NIT 1960309<br>FACTURA A: 5<br>De fecha 30-11-2014<br>FAFAF                                                                                                    | Estado del documento<br>TRAMITANDO_REINTEGRO                                                 | Q. 25.00 (                                            | Fecha<br>grabación<br>05/06/2015<br>01:29:10<br>73-2015                                                               |           |
| Editar / A                                | n registrados<br>Madir documen<br>ar Detalles<br>► Mostrar Es                  | etos (Factura / Rr<br>Pectra del<br>documento<br>ditar 30-11-2014 | cibo))<br>Obscitationes<br>JULIO MERALES<br>NIT 1960309<br>FACTURA X-5<br>De fecha 30-12-014<br>FAFAF<br>JULIO MORALES                                                                                                    | Estado del documento<br>TRAMITANDO_REINTEGRO                                                 | Q. 25.00 (<br>Q. 25.00 (<br>Q. 45.00 (                | Fecha<br>grabación<br>05/06/2015<br>01:29:10<br>73-2015<br>05/06/2015                                                 |           |
| elecciona<br>©                            | Ar Detalles<br>Mostrar Es<br>Mostrar Es                                        | tos (Factura / Rr<br>Pecha dat<br>documento<br>ditar 30-11-2014   | cibo)<br>Obscillationes<br>JULO IN GALES<br>NIT 1960199<br>FACTURA JS<br>De fecha 30-12-014<br>FAFAF<br>JULIO MORALES<br>NIT 1960399<br>FACTURA A - 6                                                                                                    | Estado del documento<br>TRAMITANDO_REINTEGRO                                                 | Q. 45. 00 (                                           | recha<br>prabación<br>05/06/2015<br>11:29:10<br>73-2015<br>05/06/2015<br>01:33:20                                     |           |
| ecumento<br>Editar / A<br>Seleccionz<br>* | s registrados<br>Madir documen<br>ar Detalles<br>► Mostrar Ed                  | tos (Factura / Re<br>Pecha dat<br>documento<br>ditar 30-11-2014   | JULIO INFALES           JULIO INFALES           NIT 1960/99           FACTURA 1-5           Defecta 30-12014           FAFA           JULIO MORALES           NIT 1960/039           FACTURA 3-6           De fecta 30-11-2014           FF                                                                                                    | Estado del documento<br>TRAMITANDO_REINTEGRO                                                 | Q. 25. 00 0<br>Q. 45. 00 0<br>Q. 45. 00 0             | recha<br>grabación<br>15/06/2015<br>11:29:10<br>13-2015<br>15/06/2015<br>11:33:20<br>74-2015                          |           |
| Selecciona<br>©                           | x registrados<br>Viadir documen<br>ar Detalles<br>► Mostrar Es<br>► Mostrar Es | ditar 30-11-2014                                                  | Dbs://incas.         JULIO INCRALES           JULIO INCRALES         NIT           JOBO Defecta 30-12014         FAFAF           FAFTURA %         S           JULIO MORALES         DUIO MORALES           JULIO MORALES         JULIO MORALES                                                                                                    | Estado del documento<br>TRAMITANDO_REINTEGRO<br>TRAMITANDO_REINTEGRO                         | Q. 25.00 (<br>Q. 25.00 (<br>Q. 45.00 (<br>Q. 100.00 ( | Fecha<br>grabación<br>15/06/2015<br>11:29:10<br>73-2015<br>15/06/2015<br>11:33:20<br>74-2015                          |           |
| Editar / A<br>Selecciona<br>©             | Aradia documen<br>ar Detallos<br>Mostrar Es<br>Mostrar Es<br>Mostrar Es        | ditar 30-11-2014                                                  | JULIO MORALES           JULIO MORALES           NIT           JULIO MORALES | Estado del documento<br>TRAMITANDO_REINTEGRO<br>TRAMITANDO_REINTEGRO<br>TRAMITANDO_REINTEGRO | Q. 100.00 (                                           | echa<br>jrabación<br>15/06/2015<br>11:29:10<br>13:2015<br>15/06/2015<br>11:33:20<br>74-2015<br>14/06/2015<br>13:24:40 |           |

Al hacer clic sobre el botón "Editar /Añadir documento" se mostrará la página para registro o edición de documentos, haga clic sobre el botón "Agregar documento", seleccione la orden de compra a que corresponde la factura que está ingresando, en "Documento a liquidar por medio de" seleccione el valor "ORDEN DE COMPRA", ingrese los demás datos solicitados. Luego de ingresar los datos generales haga clic en el botón "Agregar detalle" y seleccione la partida afectada, ingrese el monto a ejecutar y luego haga clic en el botón "Guardar".

| Datos generales                                      |                                                                                     |  |
|------------------------------------------------------|-------------------------------------------------------------------------------------|--|
| Viático / Combustib                                  | e                                                                                   |  |
| Planilla de combustible N                            | ). 💌                                                                                |  |
| Solicitud de comp                                    | a                                                                                   |  |
| Orden de Comp                                        | a OC No. 2406 de fecha 02/03/2013 Proveedor: 69913811 - JULIO MORALES V             |  |
| • Decumente a liquidar por modio o                   |                                                                                     |  |
| <ul> <li>Documento a liquidar por medio o</li> </ul> |                                                                                     |  |
| Fecha de la operació                                 | n 13-08-2015 "Fecha de ejecución presupuestal.                                      |  |
| N.I.                                                 | 69913811                                                                            |  |
| Proveedor (Razón socia                               | I) JULIO MORALES                                                                    |  |
| Nombre comerci                                       | al COMPUSERVICIOS                                                                   |  |
| Tipo de document                                     | o FACTURA                                                                           |  |
| Ser                                                  | e ABC                                                                               |  |
| No. document                                         | o 12345                                                                             |  |
| Fecha del document                                   | o 15-11-2014                                                                        |  |
| Detalles de recibos adjunto                          | s Recibo de caja No. 1 de fecha 15-11-2014                                          |  |
|                                                      | Ejemplo: Recibo de caja No. 123 del 26/09/2014                                      |  |
| Detalles de la exención del IV                       | A Exención IVA No. 156151 de fecha 11-11-2014 por Q4,422.00                         |  |
| Observasions                                         | Ejemplo: Exención IVA No. 123 del 25/09/2014 por Q25.50                             |  |
| Observacione                                         | s compra de tres computadoras de escritorio marca Dell                              |  |
|                                                      |                                                                                     |  |
| Documento asociado a solicitud                       |                                                                                     |  |
|                                                      |                                                                                     |  |
| Detalles                                             |                                                                                     |  |
| Partida                                              | 4.1.11.1.01.328 - EQUIPO DE COMPUTO                                                 |  |
|                                                      | Q.49,960.00                                                                         |  |
| Monto                                                | 36850 Ver instrucciones                                                             |  |
| Descripción del gasto                                | JULIO MORALES <u>NIT</u> . 69913811 FACTURA No. <u>ABC</u> -12345 del<br>15/11/2014 |  |
|                                                      |                                                                                     |  |
| * Aplica transformaia automatica                     |                                                                                     |  |
| Aprica transferencia automatica                      | no ,                                                                                |  |
|                                                      | (Agregar detalle) Guardar) Cancelar)                                                |  |

No olvide seleccionar la orden de compra e indicarle al sistema que el documento se liquidará por medio de orden de compra, de lo contrario no podrá finalizar la etapa de recepción de bienes o servicios.

Luego de ingresar cada uno de los documentos de soporte de la compra del bien o servicio debe finalizar la etapa de recepción de bienes o servicios.

Para realizar esta operación es necesario ubicar el expediente de Compra Directa por Orden de Compra, para ello seleccione la pestaña "Proceso de Compra", seleccione la modalidad de compra "Compra directa por orden de compra", y luego clic sobre el enlace "Seguimiento al expediente por orden de compra".

| C. HILLING    | SIIF - Gestión Automatizada de Compras                                                                                                    | Inicio Proceso de compra Cons |
|---------------|----------------------------------------------------------------------------------------------------|-------------------------------|
|               | Periodo: 20                                                                                                    | Usuari                        |
| Selecci       | onar)                                                                                                    |                               |
| Seleccion     | ar Modalidad de compra                                                                                                    |                               |
| 0             | Compra Directa por Fondo Fijo (de Q0.01 hasta Q10,000.00)                                                                                                    |                               |
| ۲             | Compra Directa por Orden de Compra (de Q10,000.01 hasta Q90,000.00)                                                                                                   |                               |
| 0             | Compra Directa por Documento Pendiente 🥒                                                                                                    |                               |
| ⊕             | ar proceso de compra por Orden de Compra<br>vo proceso de compra por Orden de Compra<br>ificación de Documentos por Tesorería ( Statitud de Compra, Orden de Compra ) |                               |
|               | uimiento al expediente por Orden de Compra                                                                                                    |                               |
|               | epción de bienes y/o servicios                                                                                                    |                               |
| Grat          | par documentos de compra                                                                                                    |                               |
| ⊕ <u>Liqu</u> | idación de expediente                                                                                                    |                               |

Se presenta un listado de expedientes en donde podemos ubicar el expediente en base al número generado por el sistema o bien podemos utilizar la búsqueda por número de expediente. En este caso seleccione el expediente haciendo clic sobre el número de expediente.

|                                          | SIIF-USA<br>Sistema integrado o<br>información financie<br>SIIF - Gestión Automatizada de Compras                                                                                                    | C<br>de<br>ra | Caracture Decador Mantenimizado (Cali |
|------------------------------------------|----------------------------------------------------------------------------------------------------|---------------|---------------------------------------|
| Ir al menú principal                     | Periodo: 2                                                                                                    | 014           | Usuario: 200303 - MERELYN             |
| Ingrese el No. de ex<br>Consulta general | pediente (Buscar) (reset)<br>Seguimiento al expediente                                                                                                    |               |                                       |
| No. Expediente<br>201508121              | Descripción general<br>Expediente de liquidación de compra de tres equipos completos de computación.<br>4.1.11.1.01.<br>DIRECCION Y SERVICIOS<br>Compra Directa por Orden de Compra (de Q10.000.01 hasta Q90.000.00)<br>EN PROCESO DE RECEPCION DE BIENES/SERVICIOS |               |                                       |
| 201508031                                | Liquidación de gastos de representación FF. No. 888-2015<br>4.1.11.1.01.<br>DIRECCION Y SERVICIOS<br>Compra Directa por Fondo Fijo (de Q0.01 hasta Q10.000.00)<br>PREPARANDO EXPEDIENTE DE LIQUIDACION DE FONDO FIJO                                                | Borrar        |                                       |

En la lista de operaciones sobre el expediente ubique la opción "Recepción de Bienes/Servicios" y haga clic sobre el enlace.

| Dar seguimiento a otro expediente | <u>Comentarios</u>       | Publicar documentos               | Refrescar expediente            |
|-----------------------------------|--------------------------|-----------------------------------|---------------------------------|
|                                   | Datos                    | del expediente                    |                                 |
| No. Expediente                    | 20150812                 | 1                                 |                                 |
| Descripción general               | Expediente<br>computació | de líquidación de compra de<br>n. | e tres equipos completos de     |
| Regimen de compra                 | Compra Dire              | cta por Orden de Compra (d        | le Q10,000.01 hasta Q90,000.00) |
| Estado actual                     | EN PROCES                | SO DE RECEPCION DE BI             | ENES/SERVICIOS                  |
| Unidad o dependencia              | 4.1.11.1.01.             | DIRECCION Y SERVICIO              | S                               |
| Paso Operaciónes sobre el expedi  | ente                     | 8                                 |                                 |
| 1 Preparar expediente de comp     | ora por orden de         | e compra                          |                                 |

| 1     | Preparar expediente de compra por orden de compra |
|-------|---------------------------------------------------|
| 2     | Seleccionar solicitud de compra                   |
| 3     | Preparar orden de compra                          |
| 4     | Certificación por Tesorería                       |
| 5     | Certificación por Depto, de Presupuesto           |
| 6     | Revisión de Depto, de Presupuesto                 |
| 7     | Recepción de Bienes/Servicios                     |
| 8     | Revisión de Auditoria Interna                     |
| 9     | Registro contable para emisión de cheque          |
| 10    | Emisión de cheque                                 |
| 11    | Liquidación de expediente                         |
| 12    | Revisión de Auditoria Interna                     |
| 13    | Ingreso a Archivo General                         |
| Docum | ientos generados en el sistema                    |
| Descr | ipcion                                            |

Descripcion Solicitud de compra No. 505-2014 Orden de compra No. 99887766 Reverso de Orden de Compra No. 99887766

Se mostrará un listado de expedientes en espera de finalizar la etapa de recepción de bienes o servicios, ubique el expediente correcto y haga clic sobre el botón "Finalizar recepción".

|                        | USA                                                         | C                          | SIIF<br>Sistema int<br>información                                               | -USAC<br>tegrado de<br>financiera                                      |                          |                        |                       |
|------------------------|-------------------------------------------------------------|----------------------------|----------------------------------------------------------------------------------|------------------------------------------------------------------------|--------------------------|------------------------|-----------------------|
| CALIFORNISSS           | SIIF -                                                      | Gestión A                  | utomatizada de Compras                                                           | Inicio 🏹 Proceso de com                                                | pra 💙 Consultas          | /Reportes              | Mantenimiento V Salir |
| Regresar al 1          | menú de operaciones                                         |                            |                                                                                  |                                                                        | Usuario: 2               | 0030306 - ME           | RELYN BRICEÑO LEON    |
| Recepció<br>Expediente | on de Bienes / Serv<br>es en proceso de recepc              | /icios<br>ión <u>Histo</u> | Peri                                                                             | odo: 2014                                                              |                          |                        |                       |
| Actualizar             | lista de expedientes )                                      |                            |                                                                                  |                                                                        |                          |                        |                       |
| Seleccionar            |                                                             | No.<br>Expediente          | Descripción general                                                              | Tipo del expediente                                                    | Unidad /<br>Dependencia  | Código<br>presupuestal | StrEstado             |
| ۲                      | (Finalizar recepción)<br>Ver historial de<br>autorizaciones | 201508121                  | Expediente de liquidación de compra de tres<br>equipos completos de computación. | Compra Directa por Orden de Compra (de<br>Q10,000.01 hasta Q90,000.00) | DIRECCION Y<br>SERVICIOS | 4.1.11.1.01.           | OC_PARA_RECEPCION     |

Inicio | Proceso de compra | Consultas/Reportes | Mantenimiento | Salir

Se mostrará una ventana emergente (Pop-up) en donde es necesario confirmar el cambio de estado, haga clic sobre el botón "Cambiar estado".

|                                                      | USA                                                                     | <b>C</b>                                         |                                |                 | S<br>Sistem<br>informa                 | IIIF-USAC<br>na integrado de<br>ación financiera |                              |                                    |                  |              |                     |
|------------------------------------------------------|-------------------------------------------------------------------------|--------------------------------------------------|--------------------------------|-----------------|----------------------------------------|--------------------------------------------------|------------------------------|------------------------------------|------------------|--------------|---------------------|
| None and                                             | SIIF -                                                                  | Gestión A                                        | utomatizada d                  | e Compra        | 15                                     |                                                  | Inicio                       | Procoso do o                       | omora Concu      | kos/Reportes | Mantenimiento Salir |
| Regresar al n                                        | menú de operaciones                                                     |                                                  |                                | 10.5            | 0.52.163:898                           | Autorizacion<br>8/sic/faces/_A                   | - Google Chro<br>DFv_?_afPfn | ome<br>n=14p4cv8                   | 14, 14_t=fred&   | 200303 - ME  | RELYN               |
| Recepció<br>Expediente<br>(Actualizar<br>Seleccionar | n de Bienes / Serv<br>es en proceso de recepc<br>lista de expedientes ) | vicios<br>tión <u>Histo</u><br>No.<br>Expediente | rial<br>Descripción g          | Exped<br>Estado | liente No. 2015<br>BIENES/SE<br>stario | 08121 Orden Cor                                  | npra No. 99887<br>IDOS 🔻 🤇 🤇 | ambiar estado                      | ) <u>Salir</u> ) | Código       | I StrEstado         |
| ۰                                                    | (Finalizar recepción)<br>Ver historial de<br>autorizaciones             | 201508121                                        | Expediente de<br>equipos compl | Histori         | al de autorizació                      | ones                                             |                              |                                    |                  | 4.1.11.1.01. | OC_PARA_RECEPCION   |
|                                                      |                                                                         |                                                  |                                | ld.<br>61788    | Estado<br>CERTIFICADO                  | Usuario<br>0 1272                                | Nombre<br>David De           | Fecha<br>12-08-2015                | Comentario       |              |                     |
|                                                      |                                                                         |                                                  | Ini                            | 61787           | TRASLADADO                             | 20030:                                           | Leon Or E<br>Merelyn<br>I    | 16:58:47<br>12-08-2015<br>16:46:35 |                  |              |                     |
|                                                      |                                                                         |                                                  |                                |                 |                                        |                                                  | ľ                            | 10.40.35                           |                  |              |                     |

En el seguimiento al expediente podemos apreciar el cambio de estado.

|                   |                                                            | Datos del expediente                                                                                                    |
|-------------------|------------------------------------------------------------|----------------------------------------------------------------------------------------------------|
|                   | No. Expediente                                             | 201508121                                                                                                    |
|                   | Descripción general                                        | Expediente de liquidación de compra de tres equipos completos de<br>computación.                                                           |
|                   | Regimen de compra<br>Estado actual<br>Unidad o dependencia | Compra Directa por Orden de Compra (de Q10.000.01 hasta Q90.000.00)<br>TRASLADADO A AUDITORIA INTERNA<br>4.1.11.1.01 DIRECCION Y SERVICIOS |
| Deres             | Oppositions askes along after                              |                                                                                                    |
| 1                 | Preparar expediente de compra                              | por orden de compra                                                                                                    |
| 2                 | Seleccionar solicitud de comor                             | a and a second a                                                                                                    |
| 3                 | Preparar orden de comora                                   |                                                                                                    |
| 4                 | Certificación por Tesorería                                |                                                                                                    |
| 5                 | Certificación por Depto, de Pre                            | supuesto                                                                                                    |
| 6                 | Revisión de Depto, de Presupe                              | 1010                                                                                                    |
| 7                 | Recepción de Bienes/Servicios                              |                                                                                                    |
| 8                 | Revisión de Auditoria Interna                              |                                                                                                    |
| 9                 | Registro contable para emisión                             | de cheque                                                                                                    |
| 10                | Emisión de cheque                                          | (mpando)                                                                                                    |
| 11                | Liquidación de expediente                                  |                                                                                                    |
| 12                | Revisión de Auditoria Interna                              |                                                                                                    |
| 13                | Ingreso a Archivo General                                  | 1 A A                                                                                                    |
| Docume            | entos generados en el sistema                              |                                                                                                    |
| Descrip           | pcion                                                      |                                                                                                    |
| Solicity          | d de compra No. 505-2014                                   |                                                                                                    |
| Orden d           | se compra No. 99687766                                     |                                                                                                    |
| Revers            | o de Orden de Compra No. 99687                             | 166                                                                                                    |
| V Ocult           | tar comentarios / observaciones                            |                                                                                                    |
| Comen             | stario / Observación                                       |                                                                                                    |
| TRASL             | ADADO A AUDITORIA INTERN/<br>US AUTOMÁTICO. Hubo un cam    | bio automático en el estado del expediente                                                                                                 |
| Sistem<br>12-08-2 | a SIIF-SIC<br>015 05 35 09                                 |                                                                                                    |
| BIENE             | SISERVICIOS RECIBIDOS                                      |                                                                                                    |
| 200303            | 06 MERELYN ALEJANDRA BRI<br>915 05:35:08                   | CEÑO LEON                                                                                                    |
|                   |                                                            | BENERREDURING                                                                                                    |

# 5. Liquidación de expedientes por Orden de Compra

Para poder realizar esta operación es necesario seleccionar la pestaña "Proceso de Compra", Seleccionar la modalidad de compra "Compra Directa por Orden de Compra", dentro de las opciones desplegadas seleccionar "Seguimiento al expediente por Orden de Compra".

| SIIF-USAC<br>Sistema integrado de<br>información financiera<br>SIIF - Gestión Automatizada de Compras | Inicio Proceso de compra | Consultas/Reportes Manteni |
|----------------------------------------------------------------------------------------------------|--------------------------|----------------------------|
| Periodo: 2014                                                                                         | Usuario: 20030           | - MERELYN                  |
| (Seleccionar)                                                                                         |                          |                            |
| Seleccionar Modalidad de compra                                                                       |                          |                            |
| Compra Directa por Fondo Fijo (de Q0.01 hasta Q10,000.00)                                             |                          |                            |
| Compra Directa por Orden de Compra (de Q10,000.01 hasta Q90,000.00)                                   |                          |                            |
| Compra Directa por Documento Pendiente                                                                |                          |                            |
| Iniciar proceso de compra por Orden de Compra                                                         |                          |                            |
| Nuevo proceso de compra por Orden de Compra                                                           |                          |                            |
| Certificación de Documentos por Tesorería (Solicitade Compra, Orden de Compra.)                       |                          |                            |
| Compra                                                                                                |                          |                            |
| Grabar documentos de compra                                                                           |                          |                            |
| Inicio   Proceso de compra   Consultas/Reportes   Ma                                                  | ntenimiento   Salir      |                            |

Ingresamos el número de expediente o bien lo buscamos dentro del listado y seleccionamos el número de expediente para ingresar al resumen de operaciones realizado sobre el mismo. Seleccionar la opción "Liquidación de expediente"

| Darse                                    | guimiento a otro expedie                          | nte Comentarios                                                                                                    | Publicar documentos         | Befrescar expediente             |  |  |  |
|------------------------------------------|---------------------------------------------------|----------------------------------------------------------------------------------------------------|-----------------------------|----------------------------------|--|--|--|
|                                          |                                                   | Datos                                                                                                    | s del expediente            |                                  |  |  |  |
|                                          | No. Expediente                                    | 201508121                                                                                                    |                             |                                  |  |  |  |
| Descripción general<br>Regimen de compra |                                                   | Expediente de liquidación de compra de tres equipos completos de<br>computación.                                                                                                    |                             |                                  |  |  |  |
|                                          |                                                   | Comma Directa per Orden de Comma (de O10 000 01 basta O20 000 00)                                                                                                    |                             |                                  |  |  |  |
|                                          |                                                   | EXDEDIENTE DECIO                                                                                                    |                             | A CENTRAL DESPRESTE LICENDAD     |  |  |  |
|                                          | E stado actual                                    | EXPEDIENTE REGIST                                                                                                    | IRADO EN DEPTO. DE CA       | A CENTRAL, PENDIENTE DUUIDAR     |  |  |  |
| U                                        | nidad o dependencia                               | 4.1.11.1.01, DIRECCI                                                                                                    | ON Y SERVICIOS              |                                  |  |  |  |
| Paso                                     | Operaciónes sobre e                               | l expediente                                                                                                    |                             |                                  |  |  |  |
| 1                                        | Preparar expediente de compra por orden de compra |                                                                                                    |                             |                                  |  |  |  |
| 2                                        | Seleccionar solicitud de compra                   |                                                                                                    |                             |                                  |  |  |  |
| 3                                        | Preparar orden de compra                          |                                                                                                    |                             |                                  |  |  |  |
| 4                                        | Certificación por Tesoreria                       |                                                                                                    |                             |                                  |  |  |  |
| 5                                        | Certificación por Depto, de Presupuesto           |                                                                                                    |                             |                                  |  |  |  |
| 6                                        | Revisión de Depto, de Presupuesto                 |                                                                                                    |                             |                                  |  |  |  |
| 7                                        | Recepción de Bienes/Servicios                     |                                                                                                    |                             |                                  |  |  |  |
| 8                                        | Revisión de Auditoria Interna                     |                                                                                                    |                             |                                  |  |  |  |
| 9                                        | Registro contable para emisión de checer          |                                                                                                    |                             |                                  |  |  |  |
| 10                                       | Emisión de cheque                                 |                                                                                                    |                             |                                  |  |  |  |
| 11                                       | Liquidación de expediente                         |                                                                                                    |                             |                                  |  |  |  |
| 12                                       | Revisión de Auditoria Interna                     |                                                                                                    |                             |                                  |  |  |  |
| 13                                       | Ingreso a Archivo General                         |                                                                                                    |                             |                                  |  |  |  |
| Docum                                    | entos generados en el si                          | stema                                                                                                    |                             |                                  |  |  |  |
| Descri                                   | pcion                                             |                                                                                                    |                             |                                  |  |  |  |
| Solicit                                  | ad de compra No. 505-20                           | 14                                                                                                    |                             |                                  |  |  |  |
| Orden.                                   | de compra No. 9988776                             | A DOMOTICS                                                                                                    |                             |                                  |  |  |  |
| Keven                                    | to de Orden de Compra                             | 10. 9988//55                                                                                                    |                             |                                  |  |  |  |
| Ocui                                     | tar comentarios / observ                          | aciones                                                                                                    |                             |                                  |  |  |  |
| Come                                     | ntario / Observación                              | and the second second s |                             |                                  |  |  |  |
| REGIS                                    | TRADO CAJA                                        |                                                                                                    |                             |                                  |  |  |  |
| Se ger                                   | eró transferencia de fon                          | Sos, según Cheque Vo                                                                                                    | ucher No. 93746 de fecha 15 | /11/2014 Por valor de 36,850.00. |  |  |  |
| 20050                                    | 297 JULIO LEONIDAS<br>2015 06:21:43               | MORALES ESCOBAR                                                                                                    |                             |                                  |  |  |  |
|                                          |                                                   |                                                                                                    |                             |                                  |  |  |  |

Se presenta una lista de expedientes pendientes de liquidar, ubique el expediente correcto y haga clic sobre el botón "Finalizar proceso de liquidación".

|                                                                                                    | USAC                                                                         |                                                                                                    | Sistem<br>informa                                                                                                    | IIF-USAC<br>na integrado de<br>nción financiera                                                             |                                                        |                                       |                                  |
|----------------------------------------------------------------------------------------------------|------------------------------------------------------------------------------|----------------------------------------------------------------------------------------------------|----------------------------------------------------------------------------------------------------|----------------------------------------------------------------------------------------------------|--------------------------------------------------------|---------------------------------------|----------------------------------|
| ALL DESCRIPTION OF THE PARTY OF THE PARTY OF | SIIF - Gestión Au                                                            | tomatizada de Com                                                                                                   | pras                                                                                                    | Inicio / F                                                                                                  | Proceso de cor                                         | mpra 💙 Cons                           | sultas/Reportes Mante            |
|                                                                                                    | CION DE EXPEDIENTES PO                                                       | R ORDEN DE C                                                                                                    | Periodo:                                                                                                    | : 2014                                                                                                    | Usuario: 200                                           | 1303 <i>- MEF</i>                     | RELYN                            |
| Expedient                                                                                                    | es para liquidar Historial                                                   |                                                                                                    |                                                                                                    |                                                                                                    |                                                        |                                       |                                  |
|                                                                                                    |                                                                              | 1                                                                                                    |                                                                                                    |                                                                                                    |                                                        |                                       |                                  |
| (Actualizar                                                                                                    | lista de expedientes )                                                       | No. Descrip<br>Expediente general                                                                                   | ción Tipo del expediente                                                                                                    | DescripcionEstadoExpediente                                                                                 | Unidad /<br>Dependencia                                | Código<br>presupuesta                 | I StrEstado                      |
| Actualizar<br>Seleccional<br>®                                                                                                    | lista de expedientes)<br>(Finalizar proceso de liquidación)<br>Ver historial | No. Descrip<br>Expediente general<br>201508121 Expedien<br>de liquid<br>de comp<br>tres equi<br>complete<br>computa | ción Tipo del<br>expediente<br>nte Compra<br>ación Directa por<br>rara de Orden de<br>jos Compra (de<br>os de Q10,000.01<br>ción. hasta<br>Q90,000.00) | DescripcionEstadoExpediente<br>EXPEDIENTE REGISTRADO<br>EN DEPTO. DE CAJA<br>CENTRAL, PENDIENTE<br>LIQUIDAR | Unidad /<br>Dependencia<br>DIRECCION<br>Y<br>SERVICIOS | Código<br>presupuesta<br>4.1.11.1.01. | I StrEstado<br>OC_CHEQUE_EMITIDO |

Se muestra una ventana emergente (Pop-up), confirme el cambio de estado, haga clic sobre el botón "cambiar estado".

| Deta    | lle de autorizaci             | ones     |                      |                            |                                                                                                    |
|---------|-------------------------------|----------|----------------------|----------------------------|----------------------------------------------------------------------------------------------------|
| Exped   | liente No. 201508121 (        | Orden Co | mpra No. S           | 99887766                   | Action Action                                                                                                    |
| Estado  | EXPEDIENTE LIQ                | UIDADO   | CON PAG              | O A PRO                    | VEEDOR 🔻 Cambiar estado) (Salir                                                                                     |
| _       |                               |          |                      |                            |                                                                                                    |
| Comer   | itario                        |          |                      |                            |                                                                                                    |
|         |                               |          |                      |                            |                                                                                                    |
|         |                               |          |                      |                            |                                                                                                    |
| -       |                               |          |                      |                            |                                                                                                    |
| listori | al de autorizaciones          |          |                      |                            |                                                                                                    |
| ld.     | Estado                        | Usuario  | Nombre               | Fecha                      | Comentario                                                                                                    |
| 61792   | REGISTRADO CAJA               | 2005     | ' Julio<br>Morales   | 12-08-<br>2015<br>18:21:43 | Se generó transferencia de fondos, según<br>Cheque Voucher No. 93746 de fecha<br>15/11/2014 Por valor de 36,850.00. |
| 61791   | REGISTRADO<br>CONTABILIDAD    | 2005(    | ' Julio<br>Morales   | 12-08-<br>2015<br>18:04:00 | El Departamento de Contabilidad elaboro<br>oficio No. 1-11-2014 para solicitar reintegro<br>o asignación de fondos. |
| 61790   | REVISADO<br>AUDITORIA         | 126      | Filadelfo<br>Del Cid | 12-08-<br>2015<br>17:42:06 |                                                                                                    |
| 61789   | BIENES/SERVICIOS<br>RECIBIDOS | 20030    | Merelyn<br>Briceño   | 12-08-<br>2015<br>17:35:08 |                                                                                                    |
| 61788   | CERTIFICADO<br>PRESUPUESTO    | 127      | David De<br>Leon     | 12-08-<br>2015<br>16:58:47 |                                                                                                    |
| 61787   | TRASLADADO                    | 2003(    | Merelyn<br>Briceño   | 12-08-<br>2015             |                                                                                                    |

Dentro del resumen de operaciones del expediente se puede apreciar el cambio de estado.

|                                       |                                                        | Datos del expediente                                                                          |  |  |
|---------------------------------------|--------------------------------------------------------|-----------------------------------------------------------------------------------------------|--|--|
| No. Expediente<br>Descripción general |                                                        | 201508121<br>Expediente de liquidación de compra de tres equipos completos de<br>computación. |  |  |
|                                       |                                                        |                                                                                               |  |  |
| Paso                                  | Operaciónes sobre el expedie                           | inte                                                                                          |  |  |
| 1                                     | Preparar expediente de comp                            | ra por orden de compra                                                                        |  |  |
| 2                                     | Seleccionar solicitud de comp                          | 20                                                                                            |  |  |
| 3                                     | Preparar orden de compra                               |                                                                                               |  |  |
| 4                                     | Certificación por Tesoreria                            |                                                                                               |  |  |
| 5                                     | Certificación por Depto, de Presupuesto                |                                                                                               |  |  |
| 6                                     | Revisión de Depto, de Presupuesto                      |                                                                                               |  |  |
| 7                                     | Recepción de Bienes/Servicios                          |                                                                                               |  |  |
| 8                                     | Revisión de Auditoria Interna                          |                                                                                               |  |  |
| 9                                     | Registro contable para emisión de cheque               |                                                                                               |  |  |
| 10                                    | Emísión de cheque                                      |                                                                                               |  |  |
| 11                                    | Liquidación de expediente                              |                                                                                               |  |  |
| 12                                    | Revisión de Auditoria Interna                          |                                                                                               |  |  |
| 13                                    | Ingreso a Archivo General                              |                                                                                               |  |  |
| Docum                                 | entos generados en el sistema                          |                                                                                               |  |  |
| Descrip                               | pcion                                                  |                                                                                               |  |  |
| Selicitu                              | d de compra No. 505-2014                               |                                                                                               |  |  |
| Orden o                               | de compra No. 99687766                                 |                                                                                               |  |  |
| Revers                                | o de Groen de Clompra No. 2355                         | 1150                                                                                          |  |  |
| V Ocut                                | tar comentarios / observaciones                        |                                                                                               |  |  |
| Comer                                 | stario / Observación                                   |                                                                                               |  |  |
| ESTAT                                 | ADADO A AUDITORIA INTERN<br>US AUTOMÁTICO. Hubo un car | nbio automatico en el estado del expediente                                                   |  |  |
| Sistem<br>12-08-2                     | a SIIF-SIC<br>015 06:38:36                             |                                                                                               |  |  |
| EXPER                                 | DIENTE LIQUIDADO CON PAGA                              | D A PROVEEDOR                                                                                 |  |  |
| 200303                                | 06. MERELYN ALEJANDRA BR<br>015 06:38:35               | NCEÑO LEON                                                                                    |  |  |
|                                       | 10100.0111                                             |                                                                                               |  |  |

### 6. ANEXO

#### Visualizar Ventanas emergentes (Pop-up)

En algunas situaciones es posible que su navegador no permita el despliegue de ventanas por lo que debe llevar a cabo los siguientes pasos:

Para Google Chrome siga los siguientes pasos:

- Si las ventanas emergentes están bloqueadas, en algunos casos aparecerá un mensaje indicando que se ha bloqueado una ventana emergente y se mostrara el ícono en la barra de direcciones. Haga clic sobre el botón aceptar del mensaje y luego haga clic en el ícono de la barra de direcciones para ver una lista de las ventanas emergentes bloqueadas.
- Para ver siempre las ventanas emergentes en el sitio, selecciona "Permitir siempre ventanas emergentes (pop-ups) desde siif.usac.edu.gt". El sitio se agregará a la lista de excepciones y ya no se bloquearan las ventanas emergentes.

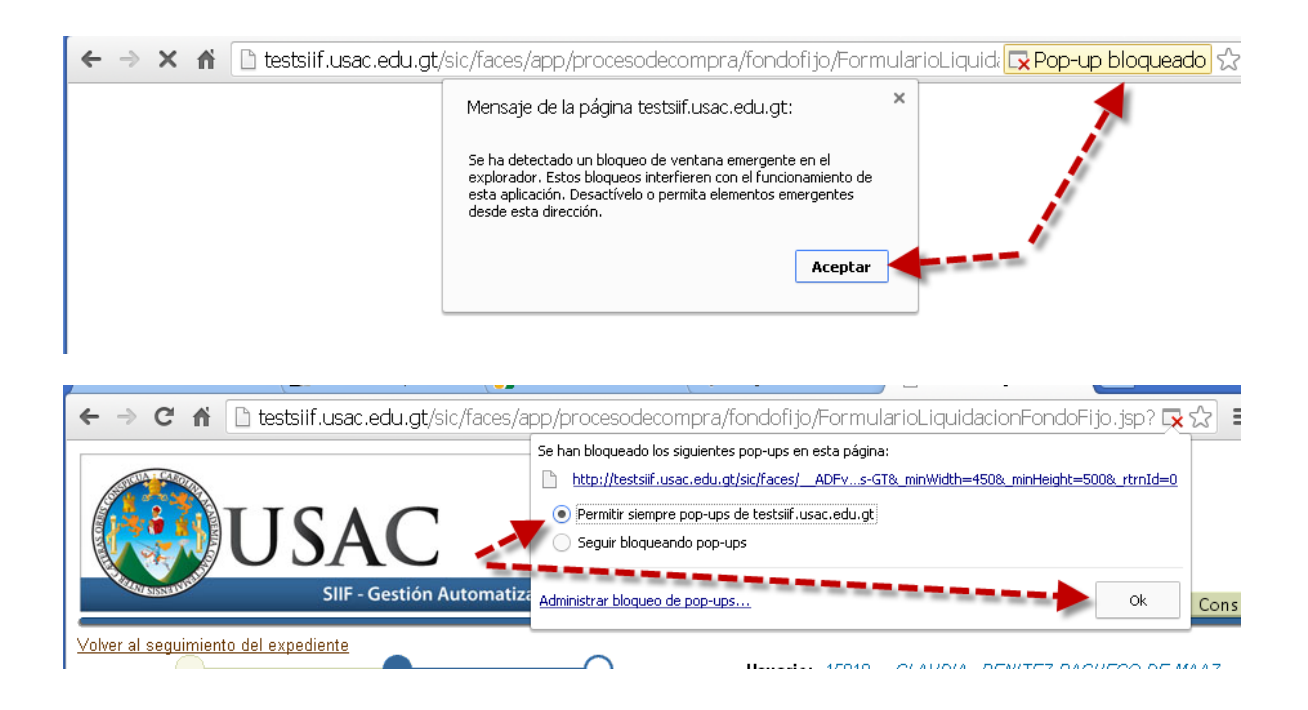

Para Mozilla Firefox siga los siguientes pasos:

 Si las ventanas emergentes están bloqueadas, en algunos casos aparecerá un mensaje indicando que se ha bloqueado una ventana emergente y se mostrara una barra de información en color amarillo, así como un icono o en la barra de direcciones. 2) Hacer clic sobre el botón "Opciones" de la barra de información o sobre el icono 6 de la barra de direcciones, se mostrará un menú con las siguientes opciones:

Cuando pulsas ya sea el botón Opciones en la barra de información o el icono en la barra de direcciones, se muestra un menú con las siguientes opciones:

- a. Permitir/Bloquear ventanas emergentes para este sitio
- b. Editar las Opciones de bloqueo
- c. No mostrar el mensaje de información al bloquear ventanas emergentes
- d. Mostrar una ventana emergente bloqueada
- 3. Hacer clic sobre la opción "Permitir ventanas emergentes para siif.usac.edu.gt". El sitio se agregará a la lista de excepciones y ya no se bloquearan las ventanas emergentes.

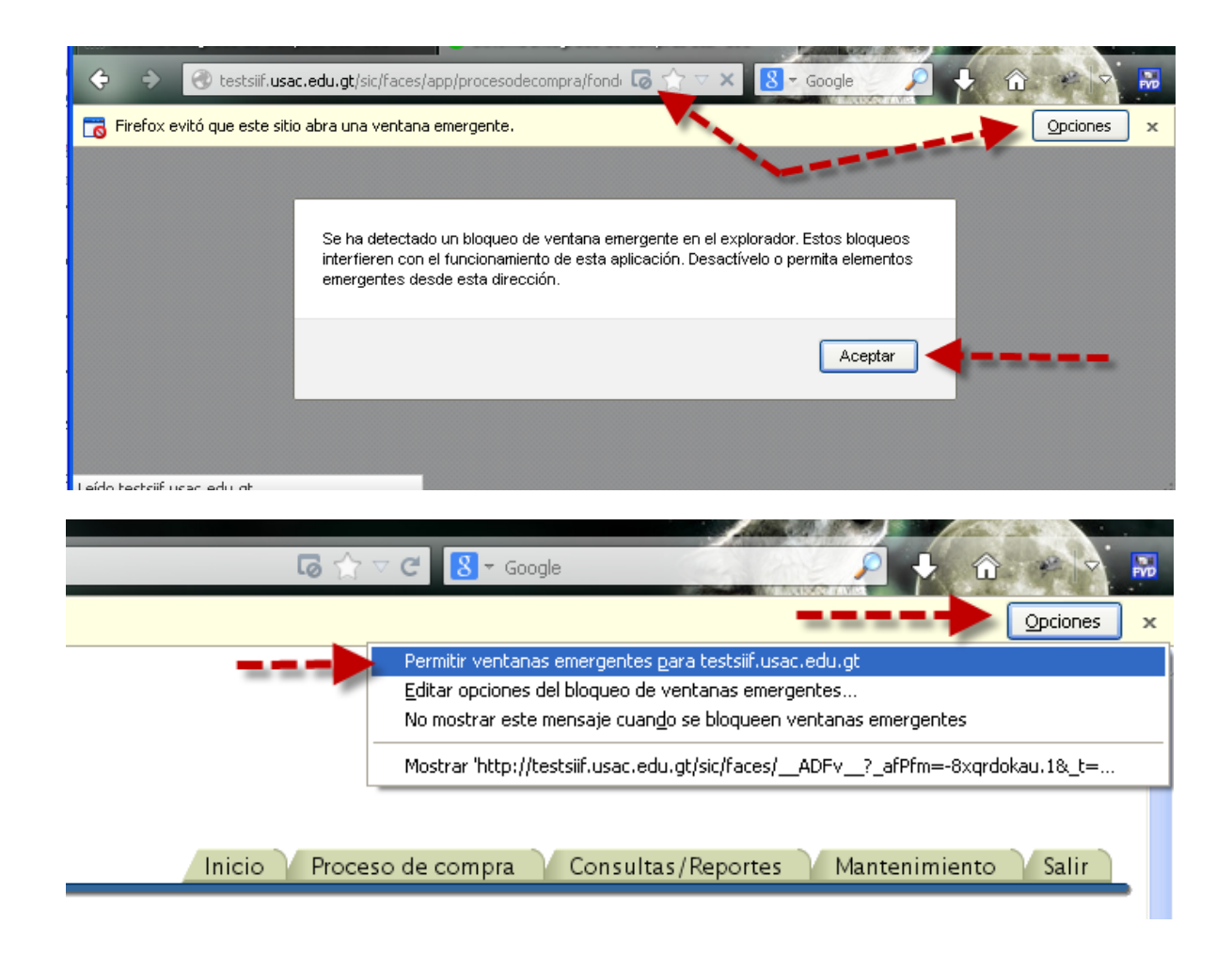